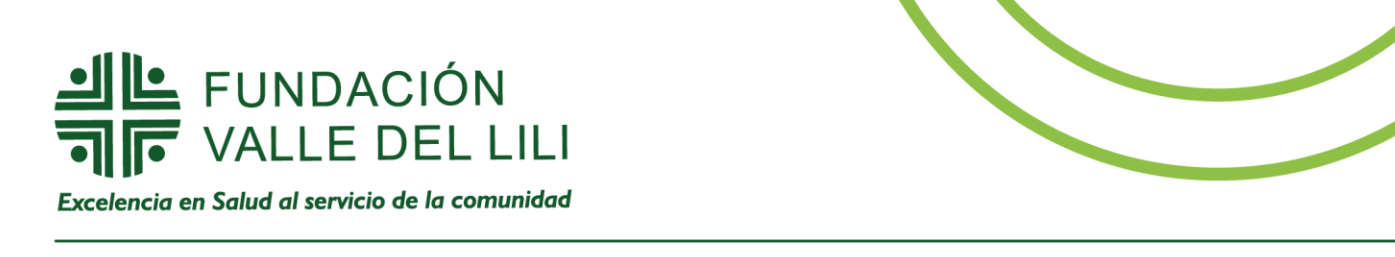

## Instructivo de conexión a teleconsulta

## **Requisitos técnicos**

- 30 minutos antes de la cita, tenga listo y a la mano:
  - ✓ Computador o celular con cámara y micrófono.
  - ✓ Documento de identidad.
- Se recomienda realizar la conexión a través un computador, utilizando el navegador "Google Chrome".
- En caso de conectarse a través de un dispositivo móvil, debe instalar previamente la aplicación Microsoft Teams i a través de la tienda de aplicaciones (Google Play o App Store).

## Ingreso al aplicativo "Siempre Teleconsulta"

• El día de la cita usted recibirá una llamada de la secretaria, quien le informará sobre el enlace que llegará a su correo, el cual le permitirá realizar la conexión a su Tele consulta.

Paso 1. Haga clic en el botón "Unirse a reunión de Microsoft Teams", como se muestra en el siguiente ejemplo:

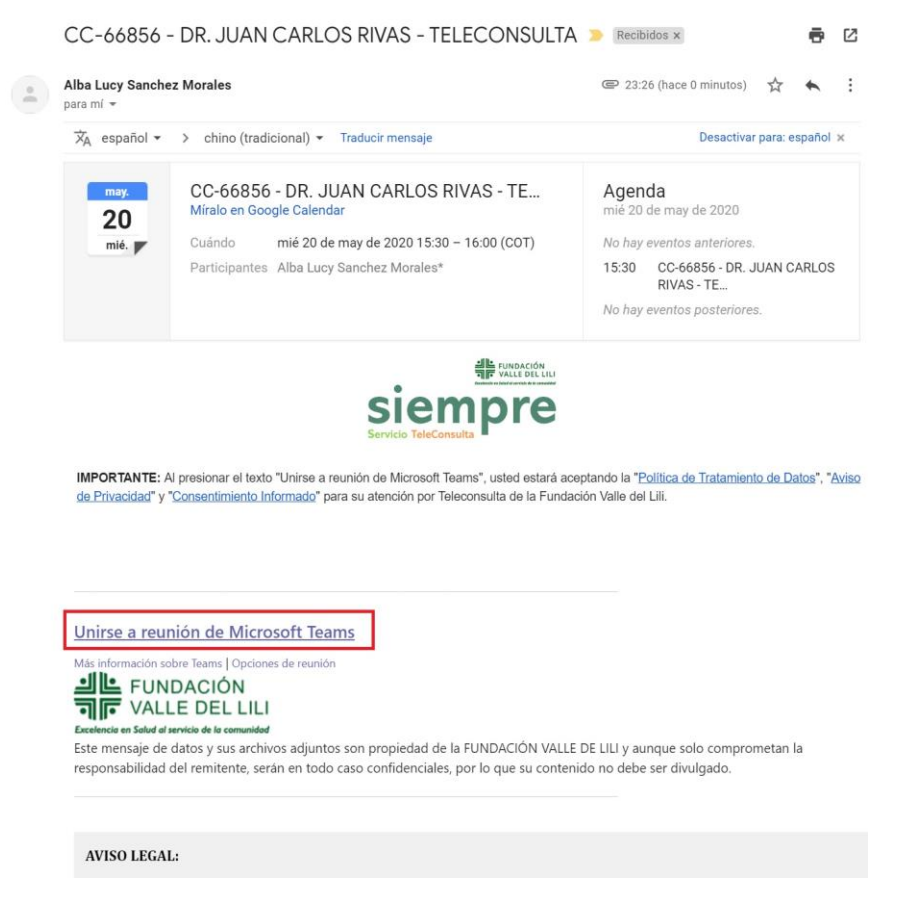

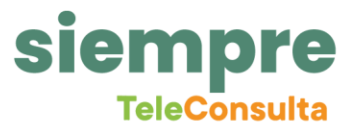

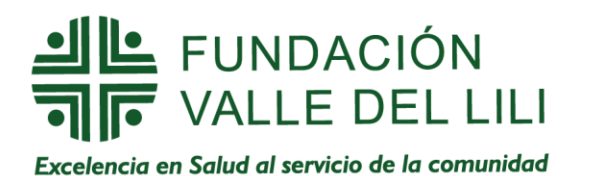

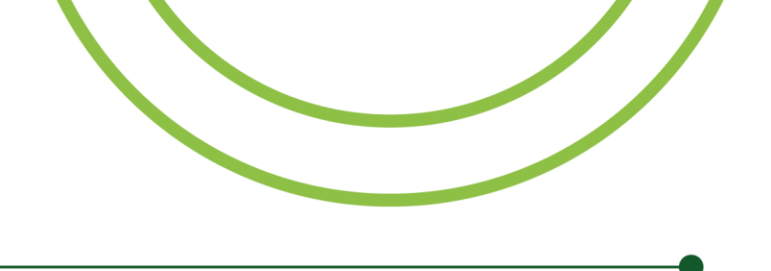

Paso 2. En su navegador de internet, aparecerá una ventana con la pregunta "¿Abrir Microsoft Teams? Por favor presione el botón "Cancelar".

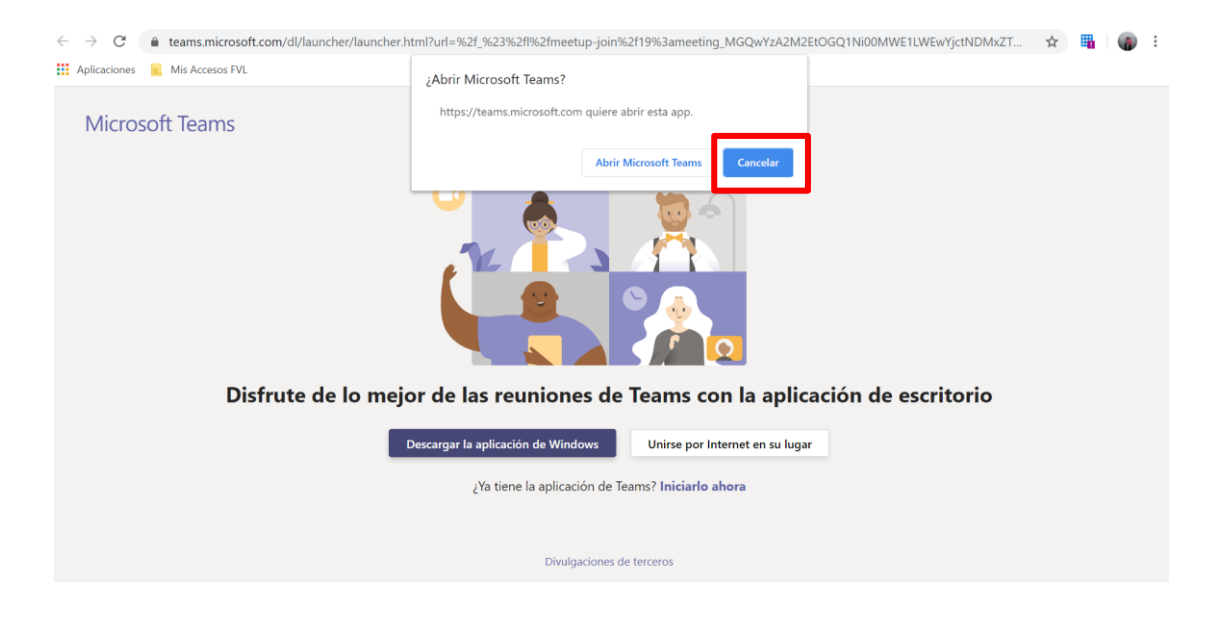

PASO 3. Por favor presionar el botón "Unirse por internet en su lugar".

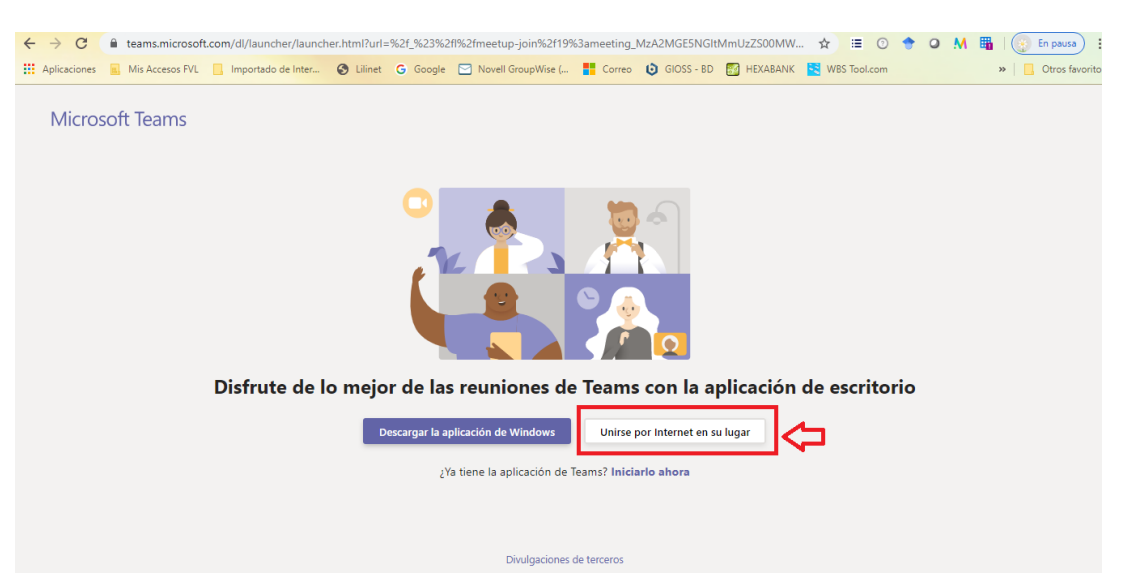

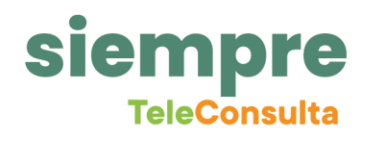

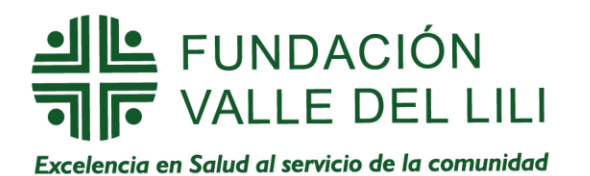

**PASO 4.** Si aparece la siguiente ventana, por favor haga clic en el botón **"Permitir"**, para que pueda usar el video y el micrófono en la TeleConsulta.

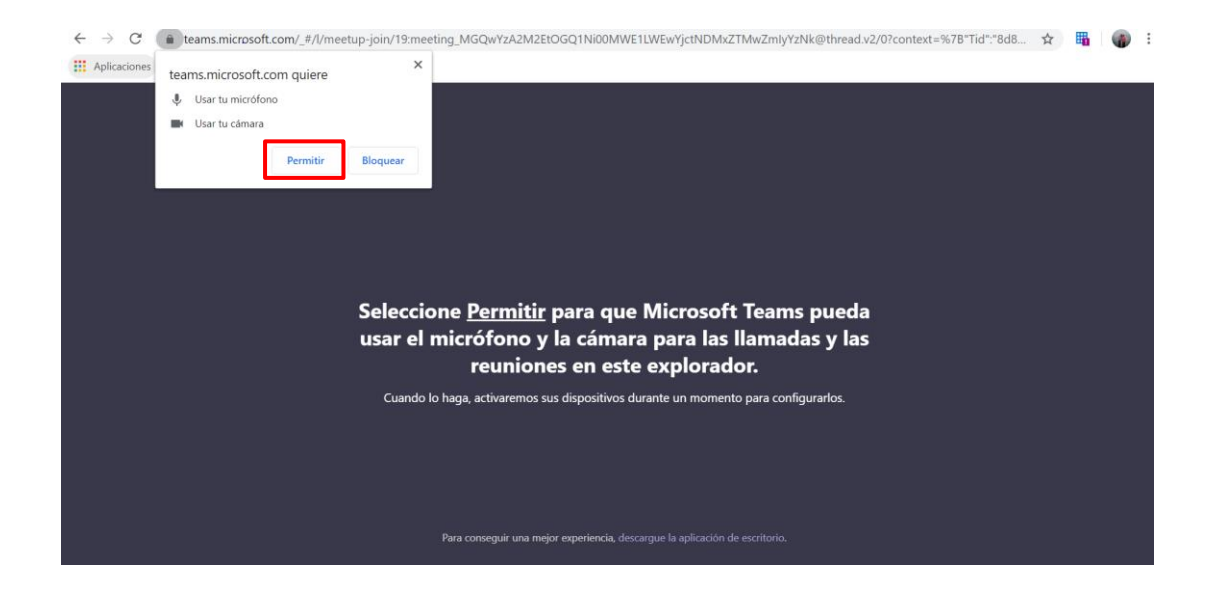

PASO 5. Escriba su nombre en el campo "Escriba su nombre" y haga clic en el botón "Unirse ahora".

| <ul> <li>C</li> <li>e teams.microsoft.com/_#/pre-join-calling/19.meeting_MzA2MGE5NGItMmUzZ500MWE1LTgyNzAtMmU4ODBkM2Y0MzZi@thread</li> <li>Aplicaciones</li> <li>Mis Accesos FVL</li> <li>Importado de Inter</li> <li>Liinet</li> <li>G Google</li> <li>Novell GroupWise (</li> <li>Correo</li> <li>G GIOSS - BD</li> <li>HEXABANK</li> <li>WBS TooLcom</li> </ul> | En pausa<br>Otros favoriti |
|----------------------------------------------------------------------------------------------------|----------------------------|
| Elija su configuración de audio y vídeo para<br><b>Reunión actual</b>                                                                                                    |                            |
|                                                                                                    |                            |
| Escriba el nombre<br>Unirse ahora<br>Unirse ahora<br>Dispositivos                                                                                                    |                            |
| Otras opciones de unión                                                                                                    |                            |
| ۶10 Audio desactivado     %, Audio del teléfono       Para mejorar su experiencia, inicie sesión o descargue la versión de escritorio                                                                                                    |                            |

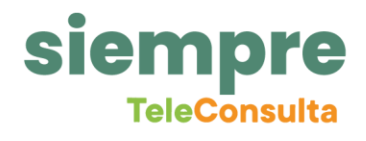

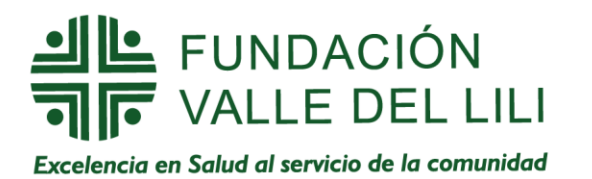

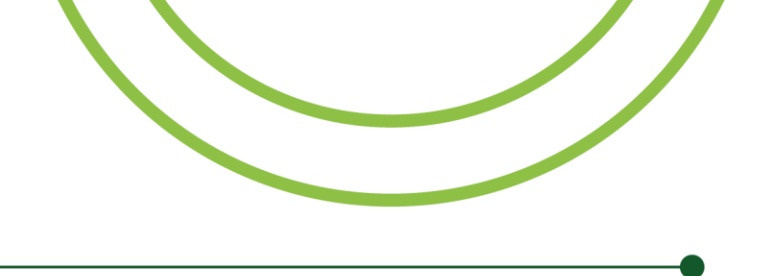

**PASO 6.** La secretaria validará que su audio y su imagen están en correctas condiciones, para finalmente contactar al médico que le atenderá en su Teleconsulta.

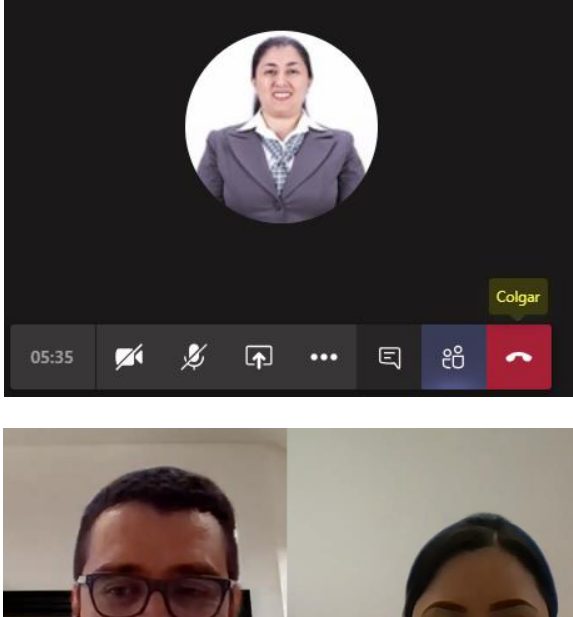

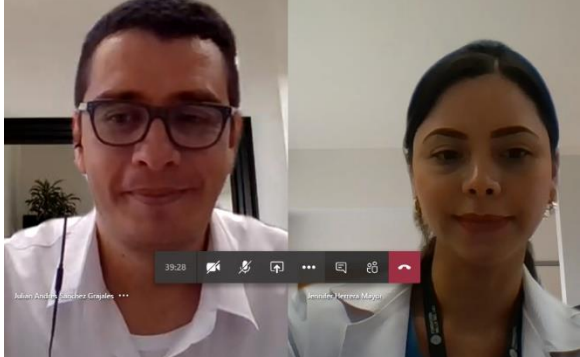

**Nota:** los soportes de la historia clínica, órdenes médicas y medicamentos, serán enviados en un archivo PDF a su correo personal.

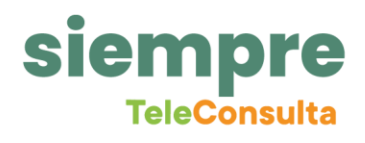